# **Boletim Técnico**

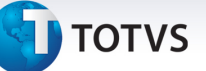

# Novos parâmetros no Proc. Contas – Regra Anestesiologista

| Produto  | : | Microsiga Protheus <sup>®</sup> - Plano de Saúde - Versão 11 |                    |   |                   |
|----------|---|--------------------------------------------------------------|--------------------|---|-------------------|
| Chamado  | : | TIFCIN                                                       | Data da publicação | : | 24/02/14          |
| País(es) | : | Brasil                                                       | Banco(s) de Dados  | : | Todos relacionais |

Implementada melhoria com a criação de novos parâmetros que permitam configurar a regra de exceção da tabela CBHPM, referente à remuneração de anestesiologista quando a participação deste não está prevista.

Um novo registro será criado no cadastro **Motivos de Crítica (PLSA505)**: 09U - Guia possui cobrança de participação não prevista na composição do evento.

Os parâmetros são:

**MV\_PLPGPAN:** Habilita o pagamento de porte anestésico não previsto conforme regra de exceção de anestesiologia da GBHPM.

**MV\_PLUNMAN:** Unidade de medida a ser utilizada no pagamento de participação de anestesia não prevista em procedimentos médicos

**MV\_PLSQPOR:** Sequência do porte anestésico para pagamento de participação não prevista de anestesista.

# Pré requisitos:

- Atribua o valor .T. para o parâmetro MV\_PLPGPAN.
- Atribua uma Unidade de Medida de Saúde (BD3) válida no parâmetro **MV\_PLUNMAN** ou será considerada a unidade PAP do padrão.
- Atribua um Porte de Procedimento (BW4) válido no parâmetro MV\_PLSQPOR ou será considerado o porte 3 do padrão.

Para viabilizar essa melhoria, é necessário aplicar o pacote de atualizações (Patch) deste chamado.

# Procedimentos para Configuração

1. No **Configurador (SIGACFG)** acesse **Ambientes/Cadastros/Parâmetros (CFGX017)**. Crie o(s) parâmetro(s) a seguir:

| Itens/Pastas | Descrição  |
|--------------|------------|
| Nome         | MV_PLPGPAN |
| Тіро         | Lógico     |
| Cont. Por.   | .F.        |

6

# Este documento é de propriedade da TOTVS. Todos os direitos reservados. ©

# **Boletim Técnico**

# 🕤 τοτνς

| Decericão | Habilita o pagamento de porte anestésico não previsto conforme |
|-----------|----------------------------------------------------------------|
| Descrição | regra de exceção de anestesiologia da CBHPM                    |

| Itens/Pastas | Descrição                                                                                                    |
|--------------|----------------------------------------------------------------------------------------------------|
| Nome         | MV_PLUNMAN                                                                                                    |
| Тіро         | Caracter                                                                                                    |
| Cont. Por.   | РАР                                                                                                    |
| Descrição    | Unidade de medida a ser utilizada no pagamento de participação<br>de anestesia não prevista em procedimentos médicos |

| Itens/Pastas | Descrição                                                                                   |
|--------------|---------------------------------------------------------------------------------------------|
| Nome         | MV_PLSQPOR                                                                                  |
| Тіро         | Caracter                                                                                    |
| Cont. Por.   | 3                                                                                           |
| Descrição    | Sequência do porte anestésico para pagamento de participação<br>não prevista de anestesista |

# Procedimentos para Utilização

- 1. No Plano de Saúde (SIGAPLS) acesse Atualizações / Atendimento / Autorização S.A.D.T. (PLSA094A).
- 2. Informe os dados da guia incluindo um evento que não tenha PAP na composição e clique em **Confirmar**.
- 3. Será apresentado a janela com o número da autorização gerada.
- 4. Clique em **OK** para confirmar.
- 5. Acesse Atualizações/Proc. Contas/Digitação Contas e localize a guia gravada anteriormente.
- 6. Clique na opção do menu Ações relacionadas/Retorno fase.
- 7. Na mensagem apresentada clique em **Sim** para confirmar.
- 8. Clique na opção Alterar.
  - A guia e apresentada para poder ser alterada.
- 9. Clique na aba Eventos de Processamento de Co.
- 10. No browse inferior da janela pressione seta para baixo no teclado.

# **Boletim Técnico**

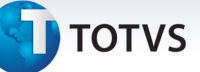

### É apresentada a janela Part Honorários Prest Itens.

- 11. Informe a unidade **PAP** no campo **Unidade**.
- 12. Informe a rede de atendimento desejada no campo Cod. RDA. Pag.
- 13. Clique em **Confirmar** para efetivar a gravação do item.
- 14. Clique em **Confirmar** para confirmar a alteração da guia.
- 15. Clique na opção do menu Ações relacionadas / Mudança fase.
- 16. Na mensagem apresentada clique em **Sim** para mudar a fase da guia.

Observe que a guia foi enviada para fase **Conferência**.

17. Clique na opção do menu Ações relacionadas / Analisar glosas.

É apresentada a janela de análise de glosas. Observe que a nova crítica (**09U – Guia possui cobrança de participação não prevista na composição do evento**) foi apresenta indicando uma possível cobrança de participação indevida.

- 18. Dê um duplo clique na linha do browse do evento.
- 19. E apresentada a janela Analise de processamento de contas.
- 20. No campo Ação selecione a opção Reconsiderar.
- 21. No campo Percentual informe 100.
- 22. Clique em **Confirmar** para fechar a janela.
- 23. Cliquem em **Confirmar** para concluir a análise de glosas.
- 24. Clique na opção Visualizar para abrir a guia.

Observe que a nova participação informada foi valorizada de acordo com a parametrização.

# Informações Técnicas

| Tabelas Utilizadas    | BD4 – Unidade de Saúde        |
|-----------------------|-------------------------------|
| Funções Envolvidas    | PLSA498 – Dig. Contas Médicas |
| Sistemas Operacionais | Windows/Linux                 |